## MyFrog

MyFrog is an app available for both **Google Android** and **Apple iOS** devices.

You can install the app by following this link bit.do/myfrog or by searching on the App or Play Stores.

Once installed, on first use, you'll need to log in. Enter the web address for your school's Frog platform.

You don't always have to worry about adding https at the front. In most cases you can skip that. You don't need to include the /app bit

Next you'll see a login box, **use the same username and password** you would to log into Frog. If your school has set up another authentication system, use the username and password you would for that.

And that's it, you shouldn't have to log in again.

The app mirrors the MyFrog section of the FrogBar. You can see a list of homework you have set, organised by due date and the number of students who have handed it in.

Clicking on the individual assignment shows you the basic instructions you have set.

Students and parents will receive a push notification to their devices each time you set a new homework on Frog.

When Students open the homework via the app, they can complete all types of homework activities, including quizzes and file uploads. There is also a hand-in button.

Tapping on the **Quick Launch** menu in the top left-hand-corner, opens a new menu. As you can see, from here, we can view the Dashboards in Frog or choose to view our Frog Calendar.

**Dashboard** opens up the mobile view of your Frog dashboard. And you can interact with sites and widgets, just as you would on a computer. You cannot edit sites in the app. The app only loads the first Frog dashboard.

Choose **Calendar** view shows you see any assignments due in today, any events the Frog calendar and if your platform is connected to an MIS, it would also display your timetable.

Swiping from the top down, you can skip ahead to any day and swipe to jump to the next month and so on.

## MyFrog (cont.)

One final thing to mention. If you open the side menu again, there is a toggle at the bottom of the menu, just above the logout button. When enabled, this option will help you conserve your **phone's data allowance** by only loading the full app environment when in WiFi.

MyFrog is constantly being developed and we hope to add more features in the coming months.